# **SIPROM DR24**

Graphical Configuration of the multifunction unit SIPART DR24

## Manual

| Introduction                 | 1  |
|------------------------------|----|
| Functions of<br>SIPROM DR24  | 2  |
| Graphical Layout             | 3  |
| Tabular Layout               | 4  |
| Edit parameters              | 5  |
| Documentation                | 6  |
| Short-cut keys               | 7  |
| Error messages               | 8  |
| References                   | 9  |
| Edit function blocs          | 10 |
| Display process<br>variables | 11 |
|                              | 12 |
|                              | 13 |
|                              | 14 |
|                              | 15 |

-

Release 10/2003

MS-DOS is a trade mark of Microsoft MS-WINDOWS is a trade mark of Microsoft

SIPART is a trade mark of Siemens AG SIMATIC is a trade mark of Siemens AG

All other product and system names are ( registered ) trade marks of the respective owner and must be handled accordingly.

Edited by Automation an Drives Division, Business range Process Instrumentation (A&D PI1) Oestliche Rheinbrueckenstrasse 50 D-76187 Karlsruhe

| Distribution and duplication of this document, as well as utilization and<br>publication of its contents require explicit authorization.<br>Offenders are liable to the payment of damages.<br>All rights reserved, especially in case of the grant of a patent or utility<br>model registration. | The contents of this document were checked for conformity with the described software. However, deviations can not be completely excluded and we are not liable for total conformity. The information in this document is regularly reviewed and the required corrections included in the following issues.<br>We are open to any remarks and suggestions. |
|----------------------------------------------------------------------------------------------------|----------------------------------------------------------------------------------------------------|
| © Siemens AG 2000 All Rights Reserved                                                                                                    | Subject to modification                                                                                                    |
| Release: 10 / 2003 (eng                                                                                                    | glish)                                                                                                    |

Release: Pages incl. cover:

(english)

Printed in the Federal Republic of Germany

# SIPROM DR24

## **Operating Instructions**

| 10.2003 |  |
|---------|--|
|---------|--|

|       |                                                  | Page |
|-------|--------------------------------------------------|------|
| 1     | Introduction                                     | 9    |
| 1.1   | Components and Delivery                          | 10   |
| 1.2   | Hardware and Software Requirements               | 11   |
| 1.3   | Connecting SIPART DR24 to the PC                 | 12   |
| 1.3.1 | END-END data link (RS 232)                       | 13   |
| 1.3.2 | PROFIBUS DP data link                            | 14   |
| 1.4   | Default Settings of SIPART DR24                  | 17   |
| 1.5   | Installing the software from CD-ROM to Hard Disk | 18   |
| 1.6   | Programstart under MS-WINDOWS XP (or NT, 2000)   | 19   |
| 2.    | Functions of SIPROM DR24                         | 21   |
| 2.1   | Functions of operator interface                  | 21   |
| 2.1.1 | File, New                                        | 22   |
| 2.1.2 | File, Open                                       | 24   |
| 2.1.3 | Controller, Load from controller                 | 25   |
| 2.1.4 | Change controller type                           | 25   |
| 2.1.5 | Options, Program                                 | 26   |
| 2.1.6 | Options, Communication                           | 26   |
| 2.1.7 | Options, Passwort                                | 27   |
| 2.1.8 | Options, Language                                | 27   |
| 2.1.9 | Help                                             | 27   |
| 2.2   | Functions of the working mask<br>SIPROM DR24     | 28   |

Page

| 2.2.1 | File, Print                      | 29 |
|-------|----------------------------------|----|
| 2.2.2 | File, Compare                    | 30 |
| 2.2.3 | Controller, Load from controller | 31 |
| 2.2.4 | Controller, Change keyword       | 32 |
|       |                                  |    |
| 3     | Graphical Circuit Design         | 35 |
| 3.1   | Select pages                     | 35 |
| 3.2   | Page overview                    | 36 |
| 3.3   | Partial Circuits                 | 38 |
| 3.4   | Example Circuit                  | 39 |
| 3.5   | Graphical properties             | 41 |
| 4     | Tabular Circuit Design           | 43 |
| 5     | Edit Parameters                  | 47 |
| 5.1   | On-Line-Parameters               | 48 |
| 5.2   | Off-Line-Parameters              | 49 |
| 5.3   | Clock-Parameters                 | 50 |
| 5.4   | Define Hardware                  | 51 |
| 5.5   | Uni – Modul Parameters           | 52 |

4

|      |                           | Page |
|------|---------------------------|------|
| 6    | Documentation             | 53   |
| 7    | Shortcut Keys             | 59   |
| 8    | Error Messages            | 61   |
| 9    | References                | 65   |
| 10   | Function Block EDITOR     | 67   |
| 10.1 | Example Subtractor        | 68   |
| 10.2 | Example Binary Integrator | 69   |
| 10.3 | Example Analog Input      | 70   |
| 11   | Display Process variables | 71   |
| 11.1 | Process values            | 71   |
| 11.2 | Status bits               | 72   |

SIPROM DR24

#### 1. Introduction

SIPROM DR24 is a MS-WINDOWS application (32-Bit) for comfortable configuration of multifunction units SIPART DR24. It's possible to configure the old controllers DR24 (6DR2400-..) as well as the actual controllers (6DR2410-..).

The software includes a function library for the multifunction unit, which allows to define all function blocks on a maximum of 100 pages (FDEF). After defining and placing the blocks, they are connected from data sources to data sinks (FCON). Analog and binary signals are distinguished by colors. The position of the function blocks, i.e. their process sequence, is defined automatically.

The configuration entered via PC is saved on hard disk or diskette, output on a printer, or, if a SIPART DR24 is connected, transmitted to the controller via serial interface (RS 232C or Profibus DP).

For modification, storage, or tabular print-out, programs of the SIPART DR24 can be transferred to the PC as a tabular device data plan.

#### 1.1 Components and Delivery

The software SIPROM DR24 is delivered on CD-ROM. The manual is on CD-ROM in the format MS-WINWORD.

A SETUP routine copies all files from the CD-ROM to a hard disk. The compressed files are decompressed during the copy procedure.

Contents of CD-ROM:

| CD_DR24_221 |               |          |                        |                  |
|-------------|---------------|----------|------------------------|------------------|
| (           | Name 🔺        | Size     | Туре                   | Date Modified    |
|             | ackup         |          | File Folder            | 28.01.2004 12:00 |
| ٦           | Dokumentation |          | File Folder            | 28.01.2004 12:00 |
|             | 콑 data1.cab   | 476 KB   | WinZip-Datei           | 27.01.2004 14:38 |
|             | 🖻 data1.hdr   | 24 KB    | HDR File               | 27.01.2004 14:38 |
|             | 콑 data2.cab   | 369 KB   | WinZip-Datei           | 27.01.2004 14:38 |
|             | 콑 data3.cab   | 1.424 KB | WinZip-Datei           | 27.01.2004 14:38 |
|             | 콑 data4.cab   | 288 KB   | WinZip-Datei           | 27.01.2004 14:38 |
|             | 🔤 ikernel.ex_ | 332 KB   | EX_File                | 05.10.2000 17:01 |
|             | 🔟 layout.bin  | 1 KB     | BIN File               | 27.01.2004 14:38 |
|             | LIESMICH.WRI  | 7 KB     | WRI File               | 28.01.2004 11:57 |
|             | 🖻 ReadMe.WRI  | 8 KB     | WRI File               | 28.01.2004 11:58 |
|             | 🖻 Setup.bmp   | 11 KB    | BMP File               | 29.07.1999 13:09 |
|             | 🛃 Setup.exe   | 53 KB    | Application            | 05.10.2000 15:00 |
|             | 🢁 Setup.ini   | 1 KB     | Configuration Settings | 15.01.2003 11:40 |
|             | 🔟 setup.inx   | 152 KB   | INX File               | 27.01.2004 14:38 |
|             |               |          |                        |                  |

#### **1.2 Hardware and Software Requirements**

Personal-Computer with Pentium CPU (e.g. SIMATIC-PG) in basic design for MS-WINDOWS XP, NT, 2000

| RAM:                  | min. 64 MB                                |
|-----------------------|-------------------------------------------|
| Hard disk:            | 10 MB free area                           |
| Drive:                | CD-ROM                                    |
| Graphic card:         | fast graphic card (SVGA or better)        |
| Serial Port:          | COM 1 until COM 4 are supported           |
|                       | Profibus DP via CP 5611 or CP 5511 for    |
|                       | Laptops (cable see chapter 1.3.3)         |
| Parallele interface:  | LPT1 (CENTRONICS) for printings           |
| Cable:                | 6DR2902-8AB for Point to Point-link       |
| (RS 232C)             | between PC (9-pol. female) and controller |
|                       | (9 pol. female)                           |
| (MPI-cabel, Profibus) | 6ES7 901-0BF00-0AA0; 5m length            |

**Note:** By use of a SIMATIC programming device (e.g. PG 740) the hardware requirements for Profibus DP on the master side are not relevant. Via the integrated MPI-interface, it is possible to configure the SIPART DR24, if the software driver package "**SOFTNET-DP**" is installed.

| Operating System:   | MS-WINDOWS XP, NT, 2000      |                    |
|---------------------|------------------------------|--------------------|
|                     | (MS-WINDOWS 95/98 as 32-Bit  | Application)       |
| Profibus DP driver: | SOFTNET DP Version $\ge 2.2$ | for CP 5611        |
|                     | (6GK1 704-5DW61-3AA0)        | (release: 10/2002) |

SIPROM DR24

#### 1.3 Connecting SIPART DR24 to the PC

The following links between SIPART controllers and higher-level systems can be realized with the interface module **6DR2803-8C** or **-8A**:

END-END connection (V.24/V.28 or RS 232C)

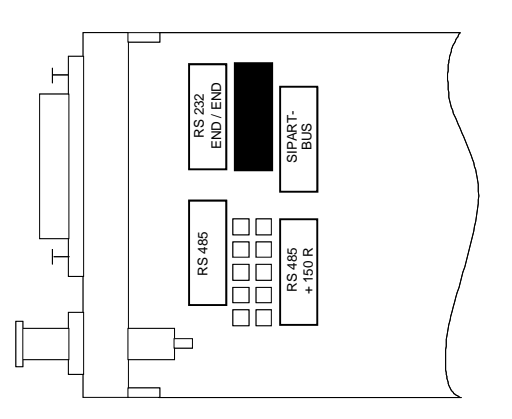

Figure 1.3.1 Setting RS 232C END-END with 6DR2803-8C

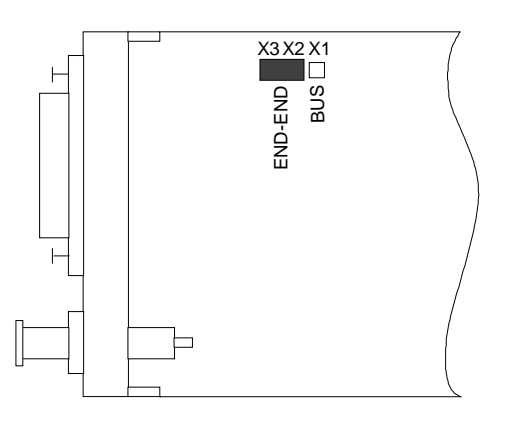

Figure 1.3.2 Setting RS 232C END-END with 6DR2803-8A

#### 1.3.1 END-END data link (V.24/V.28 or RS 232C)

Generally, either shielded or unshielded round cable (e.g. LiYCY  $4x0.14 \text{ mm}^2$ ) should be used for **END-END** data links. The maximum lengths are 10 m (shielded) and 30 m (unshielded).

| PC - AT                           |       | SIPART D                          | OR SES |
|-----------------------------------|-------|-----------------------------------|--------|
| COM 1 4                           |       | 6DR2803-8C                        | / -8A  |
| 25 - pol. male                    |       | Jumper to END-E                   | ND     |
| 25 - pol. female<br>C74451-A347-D | 38    | 9 - pol. female<br>C73451-A347-D3 | 9      |
| TxD                               | PIN 2 | PIN 3                             | RxD    |
| RxD                               | PIN 3 | PIN 2                             | TxD    |
| GND                               | PIN 7 | PIN 7 and 8                       | GND    |

| PC - AT                          |       | SIPART D                          |     |
|----------------------------------|-------|-----------------------------------|-----|
| CONT 1 4                         |       | Jumper to END-E                   | ND  |
| 9 - pol. female<br>C74451-A347-D | 39    | 9 - pol. female<br>C73451-A347-D3 | 9   |
| RxD                              | PIN 2 | PIN 2                             | TxD |
| TxD                              | PIN 3 | PIN 3                             | RxD |
| GND                              | PIN 5 | PIN 7 and 8                       | GND |

 Table 1:
 END-END link (V.24 / V.28 / RS 232C)

SIPROM DR24

#### 1.3.2 Profibus DP - Link

The Profibus interface (6DR2803-8P) uses another transmission technique as with RS 232C. A Point to Point link can be realized with a so called MPI cable (9-pin male).

Since Personal computers have no interface for Profibus DP, a special master card CP 5611 (or a CP 5511 in a laptop) has to plug into a PC.

Additionally to the card, a special driver software for MS-WINDOWS (SOFTNET DP) has to be installed.

The pin configuration of the cable follows from Fig. 1.3.7.

The Profibus cable have to set in position ON at the master side and the (last) slave with its terminating resistor.

6GK1 561-1AA00 6ES7 901-0BF00-0AA0

6XV1 830-0EH10 6ES7 972-0BA41-0XA0

| Standard cable:          | (see catalog: IK PI 2004)              |
|--------------------------|----------------------------------------|
| Type of cable:           | 02Y (ST) CY                            |
| Terminating resistor:    | 150 $\pm$ 15 $\Omega$ bei 3 bis 30 MHz |
| Conductor cross section: | $\geq$ 0.64 mm <sup>2</sup>            |
| Working capacitance:     | 28.5 nF / km                           |
|                          |                                        |

### Siemens-Order No.:

| CP 5511.        |  |
|-----------------|--|
| CP 5611:        |  |
| MPI – Cable:    |  |
| Standard cable: |  |
| Bus connectors: |  |

≥ 0.64 mm² 28.5 nF / km 6GK1 551-1AA00

(Length: 5.00 m)

SIPROM DR24

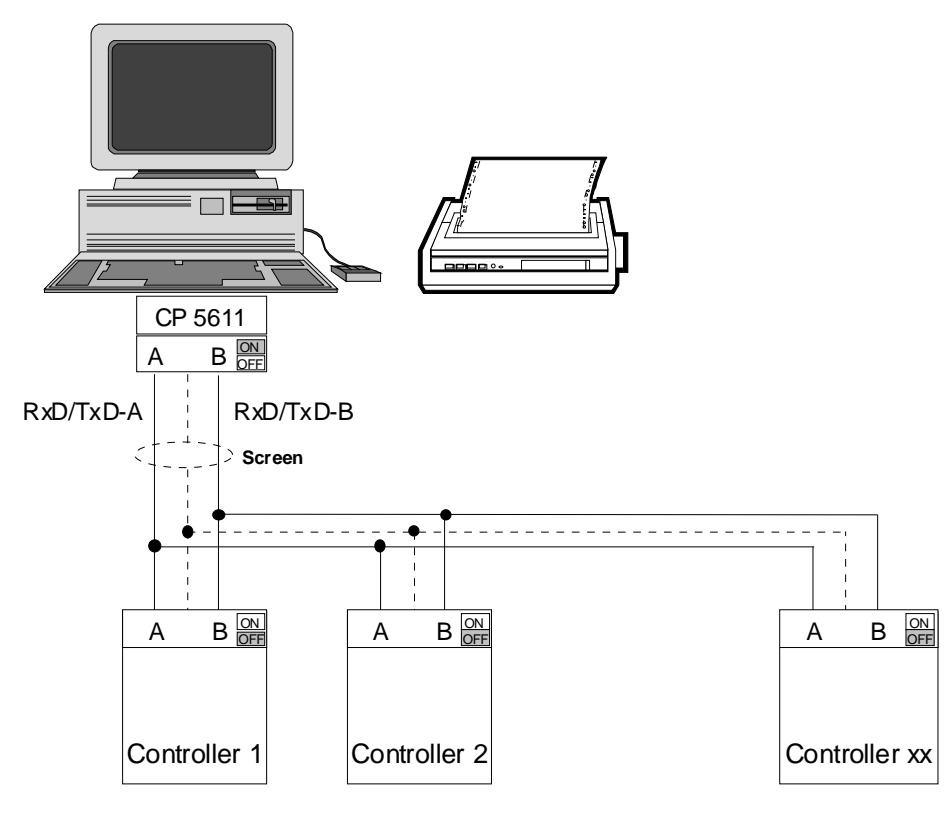

Fig. 1.3.3 Profibus DP – Master – Slave link

12

Configuration in "Settings", "Control Panel":

1. CP 5611 / 5511 and driver installation

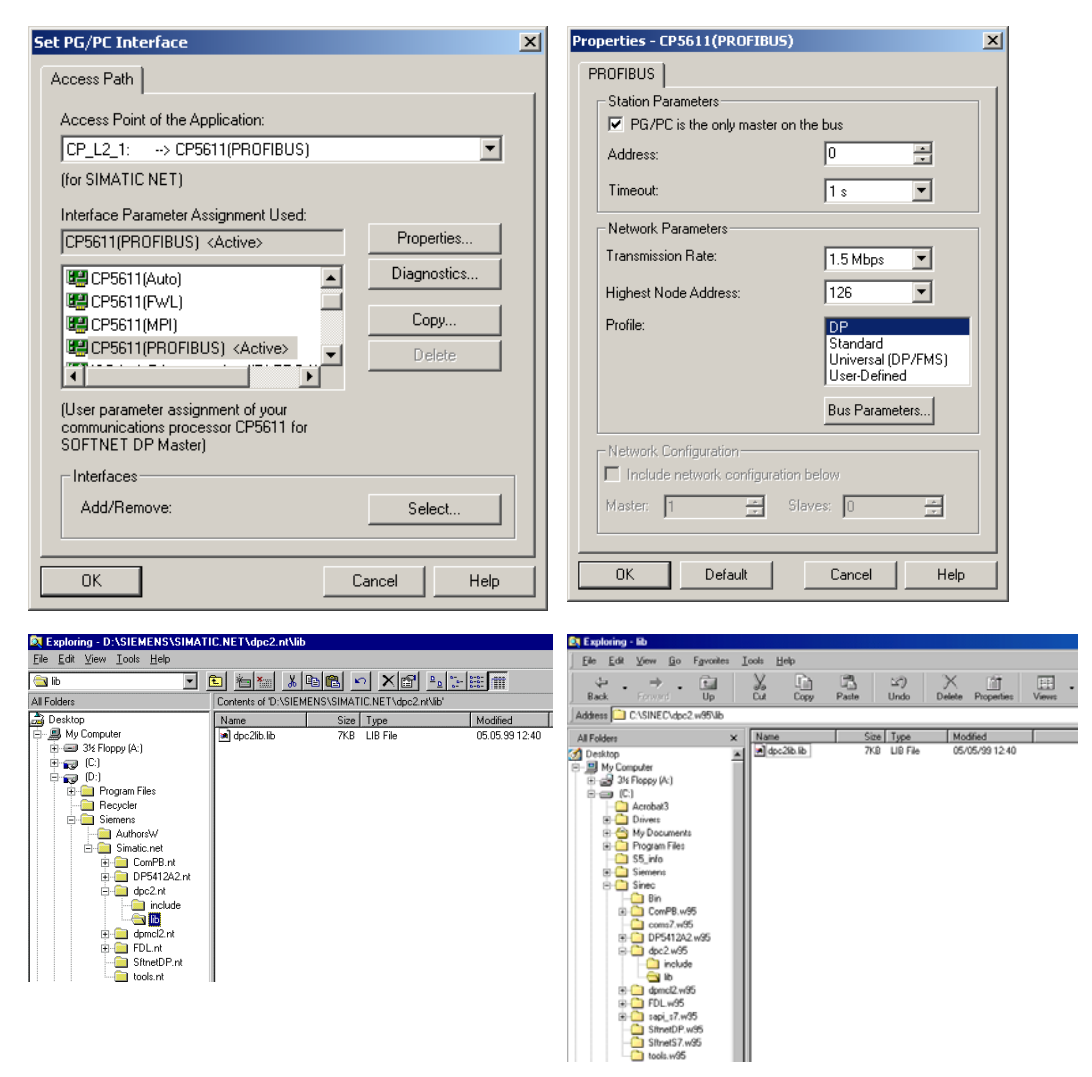

SIPROM DR24

#### Introduction

2. MPI interface in a SIMATIC PG (PG 740,..)

| Set PG/PC Interface (V5.0)                                                                                                    | Properties - MPI-ISA on board(MPI)                                                                | × |
|----------------------------------------------------------------------------------------------------|---------------------------------------------------------------------------------------------------|---|
| Access Path                                                                                                    | MPI                                                                                               |   |
| Access Point of the Application:<br>S70NLINE (STEP 7) -> MPHSA on board(MPI)  (Standard for STEP 7)                                                                                                    | Station Parameters           PG/PC is the only master on the bus           Address:               |   |
| Interface Parameter Assignment Used:<br>MPHSA on board(MPI)  NPHSA on board(Auto) MPHSA on board(CMP ROFIBUS) MPHSA on board(FDL) MPHSA on board(FVL) MPHSA on board(MPI)  (Assigning Parameters to an On-Board MPHSA for<br>an MPI Network) | Ime-out:     1 s       Network Parameters       Transmission Bate:       Highest Station Address: |   |
| Interfaces       Add/Remove:       Select       OK       Abbrechen                                                                                                    | OK <u>S</u> tandard Abbrechen Hilfe                                                               |   |

On a Profibus DP with more than one master (PC/PG and SIMATIC S5/S7) there is a marking "PG/PC is the onely master on the bus" necessary in the settings according to point 1 or 2!.

#### 1.4 Default settings in a SIPART DR24

For a communication with a PC, the SIPART DR24 must be prepared with default settings. If necessary, the factory settings are set with the function "All Preset" (Apst). In the level "Structure" (STRU) - "Off-Line-Parameters" (OFPA), the slave adress of the SIPART DR24 must be programmed accordingly:

SIPROM DR24

| Operation                                                               | Display                     |
|-------------------------------------------------------------------------|-----------------------------|
| Press gray key, tA5, for approx. 6 sec                                  | "PS" in digital display dd3 |
| Select <b>"OFPA"</b> with key tA2                                       | "oFPA" / "roLL" / "PS"      |
| Acknowledge with tA6                                                    | "oFPA" / "SEt" / "PS"       |
| Acknowledge with tA4 for approx. 6 sec                                  | "0.0" / "dA1.1" / "dA"      |
| Select parameter "Snr" with tA6                                         | "0" / "SES" / "Snr"         |
| If required, change station number with tA2/tA3                         |                             |
| All other parameters of the serial interface remain in factory settings |                             |
| Return to process level with 2 x tA1                                    | all displays are dark       |

#### 1.5 Installing the Software from CD-ROM to Hard Disk

- Start from MS-WINDOWS XP (or MS-WINDOWS 95/98/NT 4.0/2000)
- Insert CD-ROM with SIPROM DR24 in the corresponding drive.
- Select command **Run** from the menu **File** of the Program-Manager or File-Manager.
- Enter **<LW>:setup** in the command line.
- Start by hitting the RETURN key or by clicking "**OK**".

This starts the SIPROM DR24 installation program which gives the necessary instructions for the installation:

Note: Before installing an update version, you should deinstall the old version via "Control Panel". The user data under "CONFIGxx" are not erased.

SIPROM DR24

#### - Directory:

The default directory is **C:\SIPROM\SIP\_DR24**. If required, this path ( drive and directory ) can be changed.

SETUP will generate the program group "**Siemens Process Devices**" from where the program is started with "START, Programs, <Program group>".

#### 1.6 Starting the Program under MS-WINDOWS XP (or NT, 2000)

SIPROM is started by <LeftClk> on the SIPROM DR24 icon in the program group.

 Image: Signed Signed

For a few seconds a SIPROM flash window appears:

After approx. 5 s the first window appears automatically. By pressing any button, you will come to the window, where you are asked to start for servicing or as a Specialist without delay time. Via *"Specialist"* you put in your password.

SIPROM DR24

The window "Password" appears after the flash of SIPROM DR24 in a few seconds. Then you can choose between "Specialist" and "Maintenance".

| assword    | ? >    |
|------------|--------|
| Specialist | ОК     |
| Pasword:   | Cancel |
| *****      |        |

Insert your valid password and acknowledge with [OK]. The default setting for the initial program start is **SIEMENS** (big or small letters). The "Specialist" can change this setting at any time.

See chapter 2.1.7 "Options / Change Password.

#### 2. Functions of SIPROM DR24

Generally, the former functionality of SIPROM DR24 under MS-WINDOWS 3.1 or MS-WIN95 has been maintained. In some points, however, the program has been extended.

The following extensions with regard to elder versions have been implemented:

- 1. New install procedure (InstallShield); Deinstallation is included
- 2. New filenames according to other SIPROM programs
- 3. Select language in install procedure: GERMAN/ENGLISH
- 4. New print functions
- 5. More document functions; Front- / Rear side and block diagram more Edit-functions
- 6. Zoom-function in EDIT window
- 7. Integration of all new functions of SIPART DR24 (6DR2410-..)
- 8. Now: 32-Bit-application for MS-WINDOWS XP (NT, 2000, 95, 98)
- 9. Communication via Profibus DP (CP 5611, 5511)
- 10. Protection of user program with keyword
- 11. Conversion of old DR24 data and continuation with modifications
- 12. Display program for process values and status information

#### 2.1 Functions of the working window

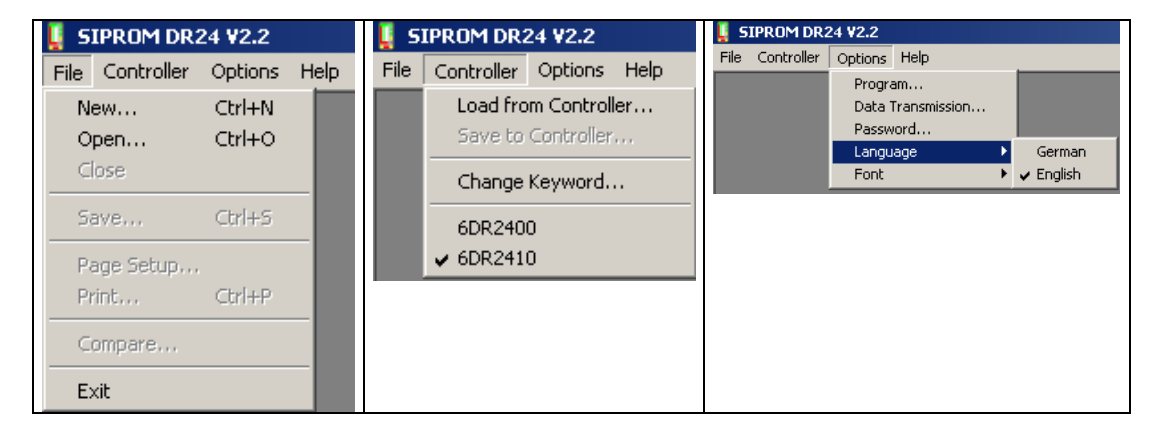

18

2.1.1 File, <u>N</u>ew ...

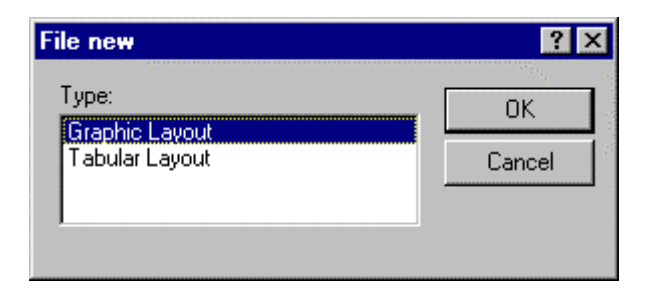

By selecting "**Graphic Layout**", an empty schematic is opened in the working area for graphic layout.

By selecting "Tabular Layout", you reach the working area for Tabular Layout.

In both cases the factory settings are loaded.

The graphic and tabular layouts are not linked within the software, that means that a DR24 cannot be read out in graphical mode.

#### Functions

After selecting a new graphical layout, an empty schematic appears with a function block library on the left side. The empty schematic has the format "Landscape".

| Ļ | SIPR          | OM DR24                     | 2.2 -            | [nonam          | ie2] |         |        |      |
|---|---------------|-----------------------------|------------------|-----------------|------|---------|--------|------|
|   | 🗌 File        | Controller                  | Edit             | Insert          | Page | Options | Window | Help |
|   | Comp<br>Mathe | arison   Co<br>ematical   L | mplex<br>.ogical | Other<br>Timing |      |         |        |      |
|   |               | <mark>vp s</mark><br>vps    | Add<br>Add       |                 |      |         |        |      |
|   |               | <b>iv</b>                   | LG               |                 |      |         |        |      |
|   |               | inE<br>inE                  | Ln<br>Ln         |                 |      |         |        |      |
|   | M M           | l <b>uLt</b><br>ULt         | Pot<br>Pot       |                 |      |         |        |      |
|   |               | <mark>oot</mark><br>oot     | SUB<br>SUB       |                 |      |         |        |      |

#### 2.1.2 File, Open ...

| Open                                             |                                                                                             |                                                                                             |   |        | <u>?</u> × |
|--------------------------------------------------|---------------------------------------------------------------------------------------------|---------------------------------------------------------------------------------------------|---|--------|------------|
| Look in:                                         | CONFIG01                                                                                    |                                                                                             | • | († 🖻 🔿 |            |
| Recent<br>Desktop<br>My Documents<br>My Computer | 図 2PCCN1.G24<br>図 3_CCN.G24<br>図 CCN1.G24<br>図 CCN1_2.G24<br>図 MATHCON.G24<br>図 MATHCON.G24 |                                                                                             |   |        |            |
| My Network                                       | File name:                                                                                  | TST_cloc2_RH.g24                                                                            |   | •      | Open       |
| Places                                           | Files of type:                                                                              | Graphic Layout (*.g24)                                                                      |   | •      | Cancel     |
|                                                  |                                                                                             | Taphic Layout (*,924)<br>Tabular Layout (*,124)<br>Graphic Layout(*,pic)<br>All Files (*,*) |   |        |            |

If you select one of the existing files with the extension **\*.g24**, **\*.t24 and \*.pic** the conversion is done automatically.

Afterwards this file can be modified for a new DR24 (6DR2410-) by quitting with "<u>No</u>". All Input- and Output-functions stay in the 2-level-format, when it was an old file, by quitting with "<u>Y</u>es".

The 4-channel-format can be created with a new schematic or after converting with "No" to DR2410.

Regarding the kind of the loaded file, SIPROM DR24 switches to the actual device type:

| SIPROM | DR24                                                                                                    | × |
|--------|----------------------------------------------------------------------------------------------------|---|
| ?      | You have set the device type to 6DR2410.<br>The loaded program has the type 6DR2400.<br>The device type can be changed to 6DR2400 (-> Yes), or the program can be converted for device type 6DR2410 (-><br>N0).<br>Warning: A converted program cannot be reconverted!<br>Change device type? |   |
|        | <u>Yes</u> <u>N</u> o                                                                                                    |   |

SIPROM DR24

#### Functions

Selecting the extension \*.**pic** loads a circuit design created under GEM/3 from a disk or hard-disk and converts it for further processing. PIC-files, which only include tabular device data are automatically loaded to the tabular layout.

#### Important!

A new device ist better set to factory settings with the function *"ALL PRESET"* in order that the extended RAM area is erased.

2.1.3 Controller, Load from controller ...

| Load from contro | ? ×  |        |  |
|------------------|------|--------|--|
| Station number:  | 24 🔹 | ОК     |  |
|                  |      | Cancel |  |
|                  |      |        |  |

That function reads out a SIPART DR24 in tabular layout.

On the PC interface -COMx or PROFIBUS-DP- is connected a DR24 with the specified station number (example: 24).

#### 2.1.4 Select controller type

Bevor you work with a graphic- or tabular layout you can select an old DR24 (6DR2400-) or a new one (6DR2410-).

SIPROM DR24

#### 2.1.5 Options, Program ...

| <u>? ×</u> |
|------------|
| OK         |
| Cancel     |
|            |

#### Important:

With "UNDO possible" you will get a loss of performance related to the type of PC, the existing area of RAM or the make of the graphics board!

#### 2.1.6 Options, <u>Data Transmission</u> ...

| ties   | ?×                                                |
|--------|---------------------------------------------------|
| COM1 💌 | OK                                                |
| 9600 💌 | Cancel                                            |
| norM 💌 |                                                   |
| no L 💌 |                                                   |
| EvEn 💌 |                                                   |
|        | ties<br>COM1<br>9600<br>norM<br>no L<br>EvEn<br>V |

With SIPROM DR24 it is possible to configure the controller via RS 232C and Profibus DP (CP 5611 / CP 5511). The parameters have to be the same on each side!

Modified settings remain active until they are rechanged, even after terminating SIPROM DR24.

SIPROM DR24

#### Functions

2.1.7 Options, Change Password ...

| Change password   | ? ×    |
|-------------------|--------|
| Old password:     |        |
| New password:     | Cancel |
| Confirm password: |        |
|                   |        |

The default setting of the password for a specialist "SIEMENS" can be changed with that function.

2.1.8 Options, Language ...

That function selects GERMAN or ENGLISH.

2.1.9 Help, Contents ...

The menu item "Help" includes all the different help functions of SIPROM DR24.

"About SIPROM DR24" displays the current release of the program.

24

#### 2.2 Functions in the working area

| Ļ | 🚦 SIPROM DR24 V2.2 - [noname3] |                         |                 |      |         |        |      |  |
|---|--------------------------------|-------------------------|-----------------|------|---------|--------|------|--|
|   | 🗌 File - Contro                | ller Edit               | Insert          | Page | Options | Window | Help |  |
|   | Comparison<br>Mathematical     | Complex<br>Logical      | Other<br>Timing |      |         |        |      |  |
|   | <mark>Abs</mark><br>AbS        | <mark>Add</mark><br>Add |                 |      |         |        |      |  |
|   | div<br>div                     | <mark>LG</mark><br>LG   |                 |      |         |        |      |  |
|   | LinE<br>LinE                   | Ln<br>Ln                |                 |      |         |        |      |  |

This window provides functions for creating a graphical data set for the SIPART DR24. Available data are read either from hard disk / diskette or from the connected controller for tabular layout.

The following menues are inserted to the working window:

| Graphical layout: | <u>E</u> dit, <u>I</u> nsert, <u>P</u> age, <u>W</u> indow |
|-------------------|------------------------------------------------------------|
|                   |                                                            |

Tabular layout: <u>Edit, Window</u>

#### Functions

#### 2.2.1 <u>F</u>ile, <u>P</u>rint ...

| 🚦 SIPROM DR24 V                                                   | 2.2 - [noname3]                                                                                                    |         | Print                                                                                                    | ? ×                                    |
|-------------------------------------------------------------------|----------------------------------------------------------------------------------------------------|---------|----------------------------------------------------------------------------------------------------|----------------------------------------|
| File Controller New Open Close Save Page Setup Print Compare Exit | Edit         Insert         Page           Ctrl+N         r         r         r           Ctrl+O         ng         r         r           Ctrl+S         r         r         r           Ctrl+P         r         r         r | Options | <ul> <li>Online parameters</li> <li>Offline parameters</li> <li>Clock parameters</li> <li>Clock parameters</li> <li>Hardware definition</li> <li>UNI-Module parameters</li> <li>Documentation inputs</li> <li>Documentation outputs</li> <li>Front side</li> <li>Rear side</li> <li>Graphic layout</li> <li>All</li> <li>Current page</li> </ul> | OK<br>Cancel<br>Setup<br>Print preview |

The function "*File, Print*" can print a graphical or tabular data set and/or the documentation of the device.

All parts of the device data (ONPA, OFPA, ... ec.) and even the complete connections on the rear side and front functions can be selected. When no data are selected, only the documentation header is printed out.

Another printer is selected via the function *Printer Setup*, in which other formats as "Portrait" or "Landscape" can be adapted.

The button *Print Preview* shows you the print in advance on the screen. This function shows the graphical and tabular device data on one or two pages at the same moment, which could be zoomed in two stages.

SIPROM DR24

2.2.2 File, Compare ...

The function "*File, Compare*" compares an actual data set in the RAM area with a file or with device data from a DR24. The differences in the different levels (Parameters, Hdef, Fdef, Fcon and Fpos) can be monitored via buttons and be printed out if required.

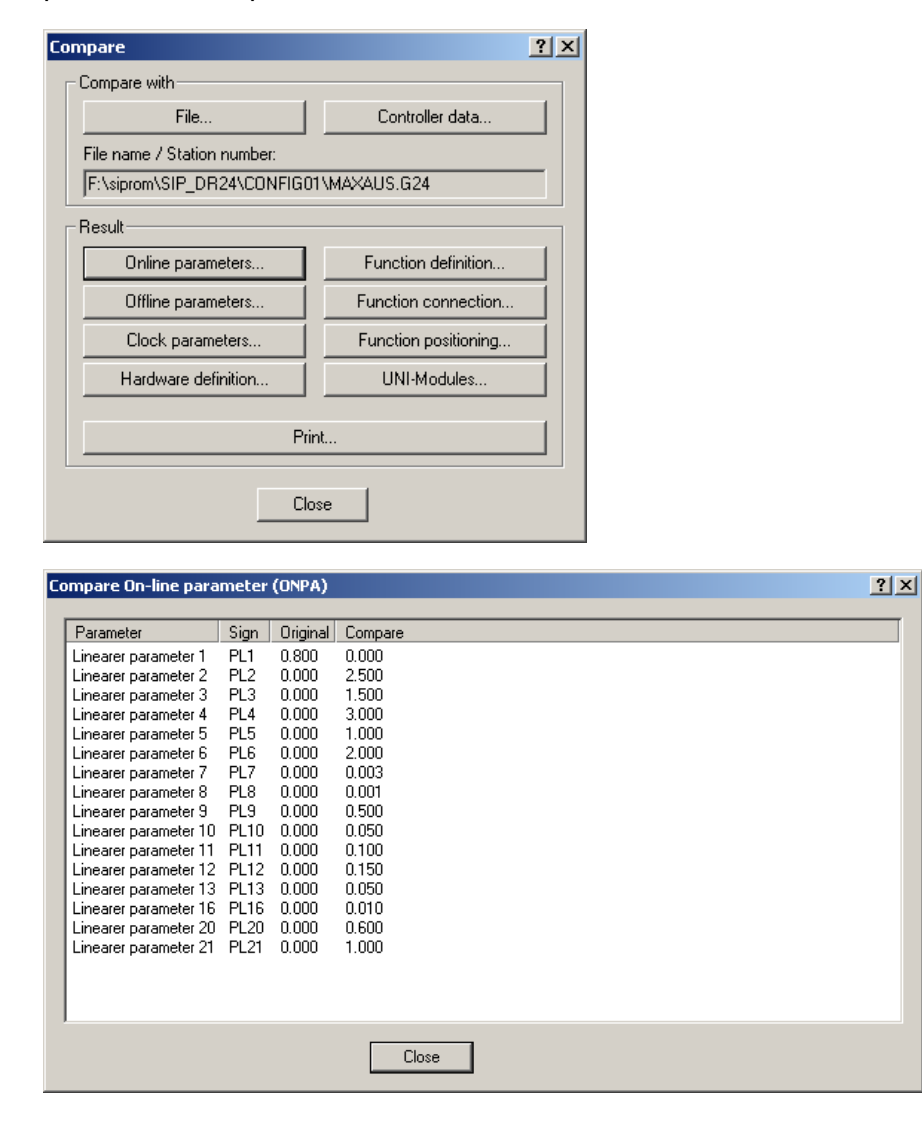

SIPROM DR24

#### Functions

#### SIEMENS

2.2.3 <u>C</u>ontroller, <u>L</u>oad from Controller ...

| 🚺 S  | IPROM DR24 ¥2.2         | Load from contro | ller | <u>? ×</u> |
|------|-------------------------|------------------|------|------------|
| File | Controller Options Help |                  |      |            |
|      | Load from Controller    | Station number:  | 24 🚍 | OK         |
|      | Save to Controller      |                  |      | Cancel     |
|      | Change Keyword          |                  |      |            |
|      | 6DR2400                 |                  |      |            |

After selecting [OK] the communication is started. The status display is monitored in the following window>

| Data Transmission 🙎 🗙         |  |  |  |  |  |  |
|-------------------------------|--|--|--|--|--|--|
|                               |  |  |  |  |  |  |
| Data transmission is finished |  |  |  |  |  |  |
| Close                         |  |  |  |  |  |  |

After [Close] the DR24 data can be monitored and changed in tabular layout format.

The function "Controller, Save to Controller ..." follows the same way.

SIPROM DR24

2.2.4 <u>Controller, Change Keyword ...</u>

| Change keyword   |      | <u>?</u> × |           |            |
|------------------|------|------------|-----------|------------|
| Station number:  | 24 🗧 | ОК         |           |            |
|                  |      | Cancel     |           |            |
|                  |      |            |           |            |
| Change keyword   |      |            |           | <u>? ×</u> |
| Old keyword:     | Г    |            | 🔽 Inaktiv | ОК         |
| New keyword:     | Г    |            | 🗹 Inaktiv | Cancel     |
| Confirm keyword: | Г    |            | 🗹 Inaktiv |            |
|                  |      |            |           |            |

That function will protect a user program in the referenced controller.

#### Activate Keyword:

- Select "New keyword" and "Confirm keyword"
- Edit keyword between "0 ... 65534"
- The protection is activated at once; only the On-Line-parameters can be changed now, all other levels are blocked; in the display "BLS" is monitored.

#### Change Keyword:

- Switch all edit fields to "activ"
- Edit "Old keyword"
- Edit "New keyword" and "Confirm keyword"

SIPROM DR24

#### **Deactivate Keyword:**

- With the keyword "65535" (FFFF<sub>Hex</sub>) the protection is canceled permanent.
- If there is a wrong trial, the next trial can be started after a certain time:

| 1. Trial:             | ca. 1 min.    |
|-----------------------|---------------|
| 2. Trial:             | ca. 5 min.    |
| 3. Trial:             | ca. 10 min.   |
| each following trial: | ca. 1.5 hours |

Starting with software release: **C5** the keyword protection of OFPA, CLPA, CAE4/5, HdEF, FdEF, FCON and FPOS in the SIPART DR24 (6DR2410-) can be realized.

**Caution:** By loss of the actual keyword, the controller have to be send back to the manufacturer!

SIPROM DR24

(blank page)

SIPROM DR24

#### 3 Graphical Layout

Only the **Specialist** can carry out the following actions. A graphic layout is created by **inserting** blocks on one or several **pages** and by dragging **links** and - in case of paging - **transitions** between the blocks. Free **text** entries can be added to the created schematic. A block can be either a **function**, an **input**, an **output**, a **signaling function**, a **parameter**, or a **constant**.

#### 3.1 Number of pages

The space requirements of the current graphic circuit can be defined in the menu item *Page / Numbers*:

| 🚦 SIPROM DR24 ¥2.2 - [3_CCN.                            | G24]                             |
|---------------------------------------------------------|----------------------------------|
| Tile Controller Edit Insert                             | Page Options Window Help         |
| Comparison Complex Other<br>Mathematical Logical Timing | Numbers<br>Overview<br>Selection |
| Abs Add                                                 | Load<br>Save                     |
| div LG                                                  | 145.5                            |
| Line Ln                                                 | tA5.U=YES/no (hdEF)              |
| Page numbers                                            | ? ×                              |
| Horizontal: 🛛 🛨                                         | OK<br>Cancel                     |

In the above dialog box, the space requirement was set to 9 pages. The maximum page number is 100; i.e., 10 vertical and 10 horizontal pages arranged in a matrix.

32

#### 3.2 Page Overview

The function "**Page, Overview**" prepositions a maximum of 10 visable function blocks on the selected pages.

It is possible to select more than 10 blocks, so far there is enough place on a selected page.

| Functions on                                                                                | page 173 |                                                         | ? ×   |
|---------------------------------------------------------------------------------------------|----------|---------------------------------------------------------|-------|
| Available<br>Functions:<br>Add<br>AMEM<br>AMPL<br>And<br>ASo<br>bSo<br>CoMP<br>CoUn<br>dFba | Add >>   | Used<br>Functions:<br>AbS<br>CoMP<br>bSo<br>Eor<br>FiLt | Close |

| Page ov                                | erview               |      |      |      |      |      |      |      |      | ? 🗙   |
|----------------------------------------|----------------------|------|------|------|------|------|------|------|------|-------|
|                                        |                      |      |      |      |      |      |      |      |      |       |
| Page                                   | FB 1                 | FB 2 | FB 3 | FB 4 | FB 5 | FB 6 | FB 7 | FB 8 | FB 9 | FB 10 |
| 1/1                                    | Eor                  | And  | AMPL | AMPL | AMPL | FiLt | FiLt | FiLt |      |       |
| 1/2                                    | bin1                 | bin2 | bin3 |      |      |      |      |      |      |       |
| 2/1<br>2/2<br>2/3<br>3/1<br>3/2<br>3/3 | Cen1<br>Cen2<br>Cen3 | Cnt1 |      |      |      |      |      |      |      |       |
|                                        |                      |      |      |      |      |      |      |      |      |       |
|                                        |                      |      |      |      | C    | Clos | e ]  | Ch   | ange |       |

Processing continues with the function *Page / Selection...* if another page than 1/1 is required.

SIPROM DR24

| Select page     | ? ×    |
|-----------------|--------|
| Horizontal: 🚦 🜩 | OK     |
| Vertical: 1 🛨   | Cancel |
|                 |        |

With the menu *"Insert",* all the required blocks are selected, placed on the pages, and connected. Often used blocks are drawn from the left library window with the mouse to the actual page (FDEF).

| SIPROM DR24 V2.2 - [3_CCN.G24] |          |                      |        |         |                  |             |      |            |
|--------------------------------|----------|----------------------|--------|---------|------------------|-------------|------|------------|
| 📰 File Control                 | ler Edit | Insert               | Page   | Options | Window           | Help        |      |            |
| Comparison                     | Complex  | Conr<br>Text         | ection | l       | Ctrl+V<br>Ctrl+T |             |      |            |
| Mathematical                   | Logical  | Func                 | tions  |         | •                | Mathematica | ▶    |            |
| Aba                            |          | Inpu                 | t      |         | •                | Logical     | •    | AND        |
| Aus                            | Auu      | Output 🕨             |        |         |                  | Time        | •    | NAND       |
| AbS                            | Add      | Signalling Functions |        |         |                  | Compare     | •    | OR         |
|                                |          | Para                 | meters |         | •                | Complex     | ►    | NOR        |
|                                |          | Cons                 | tants  |         | +                | Others      | ►    | EXOR       |
| div                            | LG       |                      |        |         |                  |             |      | T-Flipflop |
| diu                            | 10       | 1                    |        |         |                  |             |      | D-Flipflop |
|                                | La       |                      |        |         |                  | *****       | a    | Counter    |
|                                |          | 1                    |        |         | tA               |             | dEF) |            |
| LinE                           | Ln       |                      |        |         |                  |             |      |            |
| LinE                           | Ln       | -                    |        |         |                  |             |      |            |

#### 3.3 Save pages

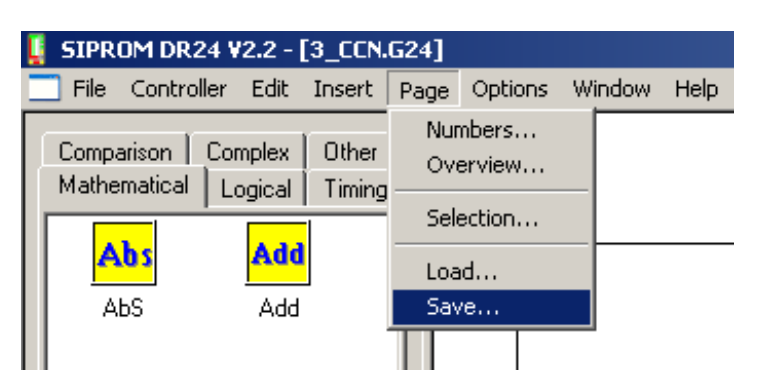

Partial circuits created on one page can be saved to the hard disk with the function *"Page, Save"*. Loading partial circuits with the function *"Page, Load"* from the hard disk to an empty page is possible, too.

The files have the extension \*.**p24**. While loading, the software checks whether the blocks are still available or not. If not there will be a message box.

#### Important:

Old \*.p24 files are not converted!

SIPROM DR24

#### 3.4 Example Circuit

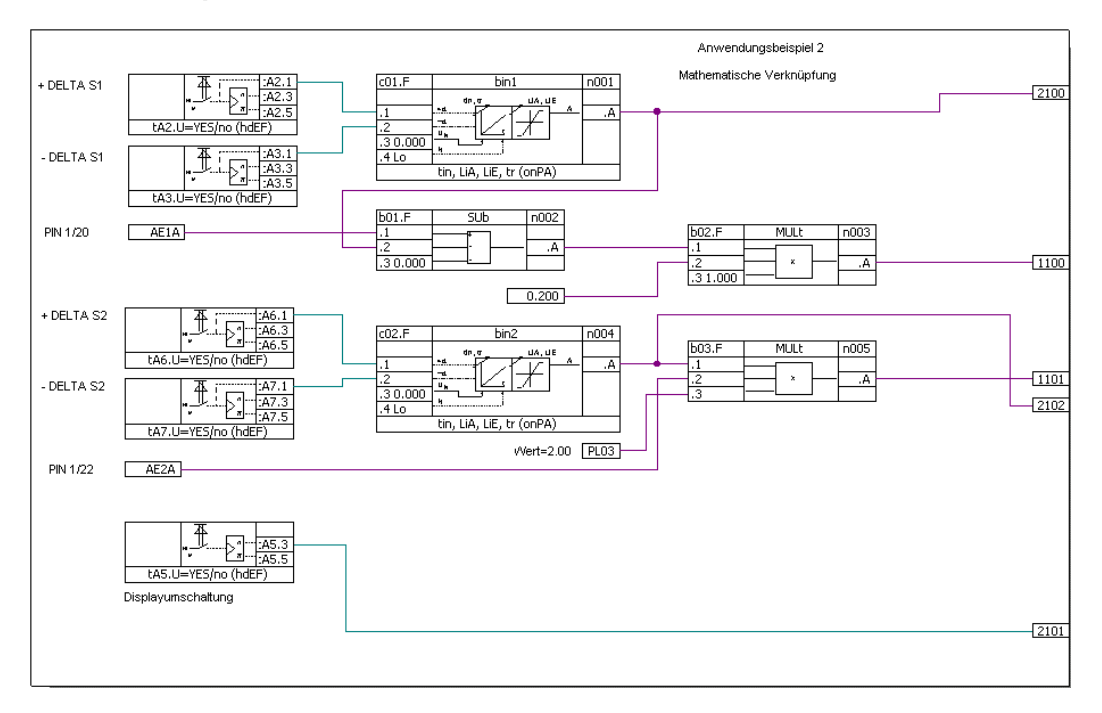

Figure 3.4.1: Example circuit from the manual SIPART DR24 (page 7-4 ff)

All graphic elements are inserted to page 1/1 and page 2/1 via the menu item *Insert*. The connections are inserted with the function *Insert, Connection* or the short-cut key *Ctrl+V*. The page transitions are inserted on the right edge outside the work space via mouse click.

| Select page     | ? ×    |
|-----------------|--------|
| Horizontal: 🙎 🗧 | ОК     |
| Vertical: 1 🛨   | Cancel |
|                 |        |

SIPROM DR24

The free text entries are added via *Insert, Text* or the short-cut key *Ctrl+T*. The Edit-function is supported by the keys **DEL**, **BACKSPACE**, ... , but not **TAB**.

A quick page transition from page 1/1 to page 2/1 is carried out with the short-cut key  $CTRL \rightarrow$  (cf. chap. 7).

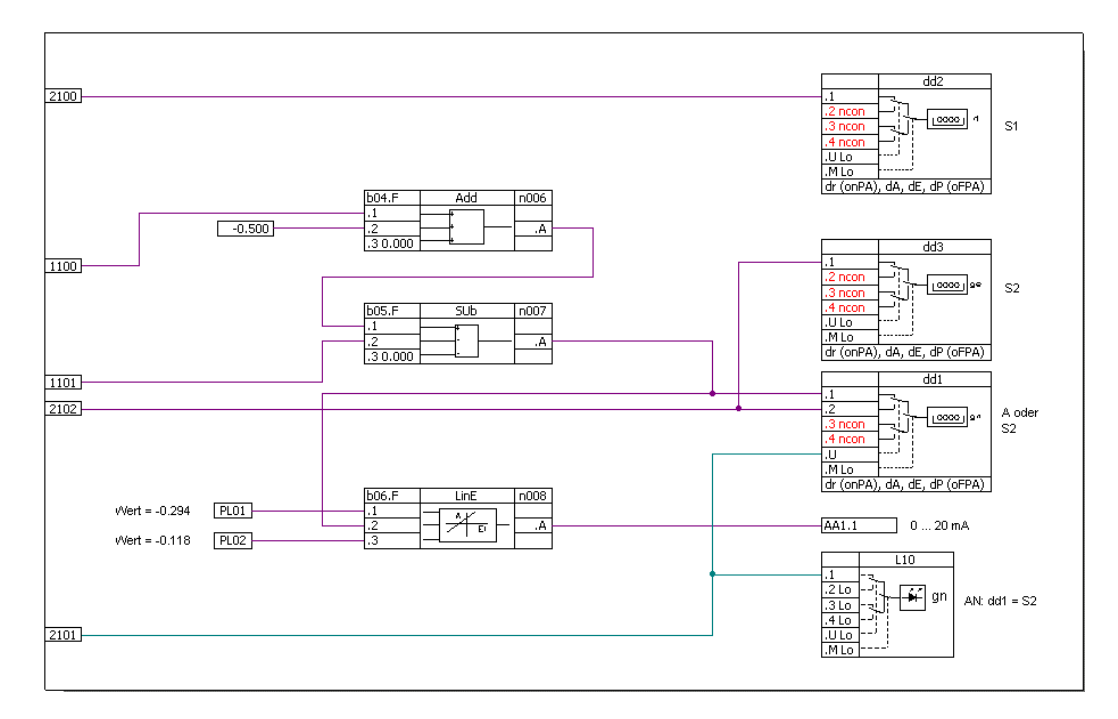

Figure 3.4.2: Page 2 of the example circuit

#### 3.5 Graphic properties

Starting from "Factory settings" its possible to change the graphical properties of the function blocks, the page transitions, the connection dots and text strings. The function will be select via "**Options / Graphic...**"

| Graphic Properties  |                     | a 🛛    |
|---------------------|---------------------|--------|
| Arithmetic block    | Connection          |        |
| - Line              | Branching point     | ОК     |
| Weight [mm]: 01 🗧   | Radius (mm): 0.8 🛨  | Cancel |
| Color: Change       | Line analog         |        |
| - Font              | Weight [mm]: 0.1 🛨  |        |
| Arial, 8 Pt. Change | Color: Change       |        |
|                     | Line binary         |        |
| Page transition     | Weight [mm]: 0.1 🌩  |        |
| Size                | Color               |        |
| Height [mm]: 4 🕂    |                     |        |
| Width [mm]: 10 🛨    | - Text              |        |
| - Line              | Font                |        |
| Weight [mm]: 0.1 🛬  | Arial, 8 Pt. Change |        |
| Color: Change       |                     |        |
| Font                |                     |        |
| Arial, 8 Pt. Change |                     |        |
|                     |                     |        |

(blank page)

SIPROM DR24

#### 4 Tabular Layout

The tabular layout is opened with the menue **File**, **New** .... Then, the pull down menu **Edit** displays the different configuration levels **Parameters**, **Define Hardware** (Hdef), **Define Functions** (Fdef), **Connect Functions** (Fcon), **Position Functions** (Fpos) and **Documentation**. Like for graphic circuit design, the different parameters are selected in pull down menus. The parameters of the Clock function block and the option "UNI-module" are only released, when the function "Cloc" was defined in FDEF or "Uni\_..." in HDEF for AE4/5 was defined.

| 🚦 SIPROM DR24 V   | 2.2 - [noname2]                                                                                        |                                                                 |
|-------------------|----------------------------------------------------------------------------------------------------|-----------------------------------------------------------------|
| 🔄 File Controller | Edit Options Window Help                                                                               |                                                                 |
|                   | On-line Parameters<br>Off-line Parameters<br>Clock Parameters                                          |                                                                 |
|                   | Define Hardware<br>Define Functions<br>Connect Functions<br>Position Function<br>Setting UNI-Module(s) |                                                                 |
|                   | Documentation                                                                                          | Protocol Header<br>Inputs<br>Outputs<br>Front Side<br>Rear Side |

A new function is assigned either by selecting an arithmetic block and then [**Change...**] via mouse click or directly by double-click. In the selection list of **New Functions**, the valid functions of an arithmetic block

In the selection list of **New Functions**, the valid functions of an arithmetic block are displayed. The abbreviations of the function blocks are identical to the ones in the SIPART DR24 manual.

| Ft | unction definitio | n (FDEF)   | ? ×                 |            |
|----|-------------------|------------|---------------------|------------|
|    | Arithmetic block  | Function 🔺 | Close               |            |
|    | Ь01.F             | AMPL       |                     |            |
|    | Ь02.F             | AMPL       | Change              |            |
|    | Ь03.F             | ndEF       |                     |            |
|    | Ь04.F             | ndEF       |                     |            |
|    | 605.F             | ndEF       | Function definition | (FDEF) 🦹 🗙 |
|    | Ь06.F             | ndEF       |                     |            |
|    | 607.F             | ndEF       | Arithmetic block    | Function   |
|    | 508.F             | ndEF       | Ь03.F               | ndEF       |
|    | 509.F             | ndEF       |                     |            |
|    | D10.F             | ndEF       | New Function:       | AbS 🔹      |
|    |                   | NDEF       |                     |            |
|    |                   | NGEF       | OK                  |            |
|    | DI3.F             | ndEF       |                     | MISE       |
|    | 514.F             | nuer       |                     | MIME       |
|    | 616 F             | ndEF       |                     | MASE       |
|    | 617 F             | ndEE       |                     | MAME       |
|    | 618 F             | ndEE       |                     | Ln         |
|    | 619 F             | ndEF       |                     | LinE       |
|    | 620.F             | ndEF       |                     |            |
|    | b21.F             | ndEF       |                     |            |
|    | b22.F             | ndEF 🔽     |                     |            |
|    | 4                 |            |                     |            |
| 1  |                   |            |                     |            |
|    |                   |            |                     |            |

SIPROM DR24

Via mouse click and [ **Change...**] or double mouse click on a **Data Sink**, a new **data source** can be assigned.

In the selection list **New Data Source**, the available data sources are displayed.

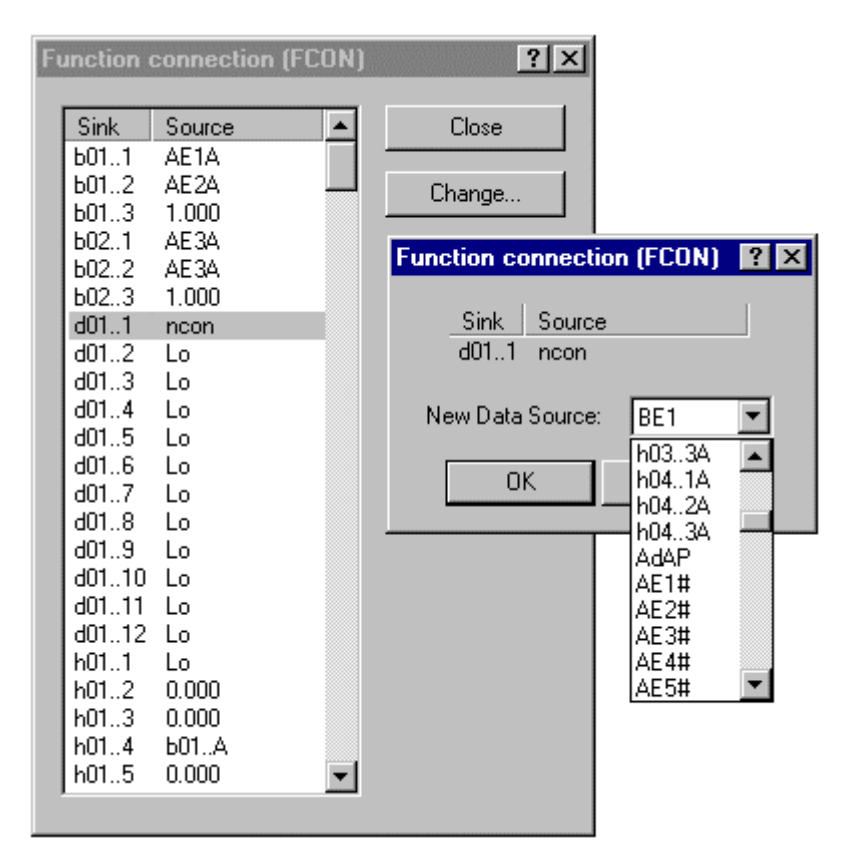

SIPROM DR24

Via mouse click and [ **Change...**] or double mouse click on an [ **Arithmetic block No.**], a new arithmetic block is assigned for the sequential programming. In the selection list **Arithmetic block**, the available arithmetic blocks are displayed.

| Function positioning (FPOS)      | ?×                              |
|----------------------------------|---------------------------------|
| No. Arithmetic block             | Close                           |
| 002 h02.F<br>003 h03.F           | Insert                          |
| 004 h04.F<br>005 npos            | Delete                          |
| 006 npos<br>007 npos             | Not Positioned                  |
| 008 npos<br>009 npos<br>010 npos | Function positioning (FPOS) ? × |
| 010 npos<br>011 npos<br>012 npos | No. Arithmetic block            |
| 013 npos<br>014 npos             | UU5 npos                        |
| 015 npos<br>016 npos             | Arithmetic Block: 601.F         |
| 017 npos<br>018 npos             | OK (602.F<br>d01.F              |
| 019 npos<br>020 npos<br>021 npos |                                 |
| 021 npos<br>022 npos<br>023 npos |                                 |
|                                  |                                 |

**Note:** With "Not Positioned", npos spacings are generated. These spaces are rejected as errors by the controller firmware, only after data transmission is completed.

SIPROM DR24

## 5 Edit Parameters

Via the menu item **Edit**, the parameter levels **On-Line Parameters**, **Off-Line Parameters**, **Clock Parameters** and **UNI-modules** (**CAE4/5**) could be selected. The Clock- and CAE4/5 parameters are selectable, when they are definened in HdEF or FDEF.

| SIPROM DR24 V2.2 - [3_CCN.G24]    |                                         |                                |              |           |      |  |  |  |
|-----------------------------------|-----------------------------------------|--------------------------------|--------------|-----------|------|--|--|--|
| 📰 File Controller 🛛               | Edit Insert                             | Page                           | Options      | Window    | Help |  |  |  |
| Comparison Cor<br>Mathematical Lo | On-line Pa<br>Off-line Pa<br>Clock Para | rameter<br>Irameter<br>meters. | s<br>rs      |           |      |  |  |  |
| Abs<br>AbS                        | Define Har<br>Position Fu<br>Setting UN | dware<br>Inctions<br>II-Modul  | <br><br>e(s) |           | -    |  |  |  |
|                                   | Documenta                               | ation                          |              |           | •    |  |  |  |
| div                               | Delete                                  |                                | De           | el        | 5    |  |  |  |
| div                               | Cancel                                  |                                | Es           | ic .      | ļ    |  |  |  |
|                                   | Undo                                    |                                | Al           | t+Backspa | ce   |  |  |  |
| LinE<br>LinE                      | Text<br>Lu<br>Ln                        |                                | F            | 2         |      |  |  |  |

SIPROM DR24

#### 5.1 **On-Line-Parameters**

| On-line parameter (ONPA)                              |                         |            |              | ? ×           |
|-------------------------------------------------------|-------------------------|------------|--------------|---------------|
| Parameter                                             | Sian                    | Value      | Dimension    | Setting range |
| Repetition rate digital display 1 input 1             | dd1.1 dr                | 1          | Cycles       | 1 to 100      |
| Repetition rate digital display 1 input 2             | dd1.2 dr                | 1          | Cycles       | 1 to 100      |
| Repetition rate digital display 1 input 3             | dd1.3 dr                | 1          | Cycles       | 1 to 100 —    |
| Repetition rate digital display 1 input 4             | dd1.4 dr                | 1          | Cycles       | 1 to 100      |
| Depotition rate digital display 2 input 1             | 440 1 Av                | 1          | Cuolos       | 1 to 100      |
| On-line parameter (ONPA)                              |                         |            |              | ? ×           |
| Parameter Sign Value D<br>Decadic parameter 2 Pd2 5 1 | imension<br>, s, 100, % | Setting ra | ange<br>9984 | ]             |
|                                                       | 1                       | New Value  | e: 夏         |               |
|                                                       |                         | OK         | Cancel       |               |
| Decadic parameter 4                                   | Pd4                     | 10         | 1, s, 100, % | 0.100 to 9984 |
| Decadic parameter 5                                   | Pd5                     | 10         | 1, s, 100, % | 0.100 to 9984 |
| Decadic parameter 6                                   | Pd6                     | 10         | 1, s, 100, % | 0.100 to 9984 |
| Decadic parameter 7                                   | Pd7                     | 10         | 1, s, 100, % | 0.100 to 9984 |
|                                                       | (                       | Close      | Change.      |               |

New Values within the Setting Range can be entered in this box. Values outside the setting range are rejected. The new value is adopted by clicking [**OK**], clicking [**Cancel**] leads back to the **On-**

Line Parameters dialog.

SIPROM DR24

#### 5.2 Off-Line-Parameters

| Off-line parameter (OFPA)                                                                                                    |                                                                              |                                       |                                   |                                                                                                    | ?×       |
|----------------------------------------------------------------------------------------------------|------------------------------------------------------------------------------|---------------------------------------|-----------------------------------|----------------------------------------------------------------------------------------------------|----------|
| Parameter<br>Start of scale analog display 1 input 1<br>Full scale analog display 1 input 1<br>Start of scale analog display 1 input 2<br>Full scale analog display 1 input 2<br>Off-line parameter (OFPA) | Sign V<br>dA1.1 dA 1<br>dA1.1 dE 1<br>dA1.2 dA 1<br>dA1.2 dA 1<br>dA1.2 dA 1 | /alue<br>0.0<br>100.0<br>0.0<br>100.0 | Dimension<br>%<br>%<br>%<br>%     | Setting range<br>-139.9 to 199.9<br>-199.9 to 199.9<br>-199.9 to 199.9<br>-199.9 to 199.9<br>199.9 to 199.9<br>100.0 to 100.0 | *<br>? × |
| Parameter<br>Start of scale analog display 1 input 1                                                                                                    | Sign V<br>dA1.1 dA (<br>N                                                    | /alue<br>0.0<br>Iew Val<br>OK         | Dimension<br>%<br>lue: 0.0<br>Car | Setting range<br>-199.9 to 199.9<br>ncel                                                                                      |          |
| Full scale analog display 2 input 4<br>Decimal point digital display 1 input 1<br>Start of scale digital display 1 input 1<br>Full scale digital display 1 input 1                                         | dA2.4 dE 1<br>dd1.1 dP<br>dd1.1 dA 1<br>dd1.1 dE 1                           | 100.0<br>0.0<br>100.0<br>Close        | % Cha                             | -199.9 to 199.9<br>to<br>-1999 to 19999<br>-1999 to 19999<br>-1999 to 19999                                                   | Y        |

New **Values** within the **Setting Range** can be entered in this box. Values outside the setting range are rejected.

The new value is adopted by clicking [OK], clicking [Cancel] leads back to the Off-Line Parameters dialog.

The parameters of the serial interface (Baudrate,, ... etc.) are not displayed. The printout of OFPA shows the controller adress always as "zero".

SIPROM DR24

#### 5.3 Clock Parameters

**Clock Parameters** can be selected only, when the Clock function has been defined as type **d01.F**, **d02.F**, or **d03.F** in the **Define Function** level (FDEF).

| Clock parameter (CLPA)                                                                                                    |                                                |                                 |                                          | ?×                                                                                                    |
|----------------------------------------------------------------------------------------------------|------------------------------------------------|---------------------------------|------------------------------------------|----------------------------------------------------------------------------------------------------|
| Parameter<br>Clock format relative clock<br>Number of program cycles<br>Acceleration factor<br>Number of intervals program 1 | Sign<br>CLFo<br>CLCY<br>CLSB<br>CLPr1<br>CLPr2 | Value<br>h,'<br>CYCL<br>3<br>no | Dimension<br>h,min / min,s<br>1          | Setting range           h,' or ',"           CYCL, 1 to 255           3 to 360           no, 01 to 40           ro, 01 to 40 |
| Clock parameter (CLPA)                                                                                                    |                                                |                                 |                                          | ? ×                                                                                                    |
| Parameter Sig<br>Number of program cycles CL                                                                                 | jn <u>Value</u><br>CY CYCL                     | Dimer<br>1                      | nsion Setting r<br>CYCL, 1<br>New Value: | range<br>to 255<br>CYCL                                                                                                    |
|                                                                                                    |                                                |                                 | ОК                                       | Cancel                                                                                                    |
|                                                                                                    |                                                |                                 |                                          |                                                                                                    |
|                                                                                                    |                                                |                                 | Close                                    | Change                                                                                                    |

The change dialog for the required parameter is opened via mouse click and [**Change...**] or directly by double-click.

New **Values** within the **Setting Range** can be entered in this box. Values outside the setting range are rejected.

The new value is adopted by clicking [**OK**], clicking [**Cancel**] leads back to the **Clock Parameters** dialog.

#### Parameters

#### 5.4 Define Hardware

| Hardware definition (HDEF)                                                                                                    |                                                                                                    | ? × |
|----------------------------------------------------------------------------------------------------|----------------------------------------------------------------------------------------------------|-----|
| Hardware function<br>Signal range analog input 5<br>Signal range analog input 6<br>Signal range analog input 7<br>Signal range analog input 8 | Sign         Value         Range           AE5         Uni         no, 0 MA, 4 MA, Uni, Uni           AE6         no         no, 0 MA, 4 MA           AE7         no         no, 0 MA, 4 MA           AE8         no         no, 0 MA, 4 MA |     |
| Hardware definition (HDEF)                                                                                                    |                                                                                                    | ? × |
| Hardware function Sign Value<br>Signal range analog input 5 AE5 Uni                                                                           | Range<br>no, 0 MA, 4 MA, Uni_, Uni<br>New value: Uni_ V<br>0 MA<br>4 MA<br>Uni. V                                                                                                    |     |
| Serial interface<br>Key switchning key 1<br>Key switchning key 2<br>Key switchning key 3                                                      | SES YES no, YES<br>KA1.U no no, YES, FOUR<br>KA2.U no no, YES, FOUR<br>KA3.U no no, YES, FOUR<br>Close Change                                                                                                    | 4   |

The change dialog for the required parameter is opened via mouse click and [**Change...**] or directly by double-click.

New **Values** within the **Setting Range** can be entered in this box. Values outside the setting range are rejected.

The new value is adopted by clicking [**OK**], clicking [**Cancel**] leads back to the **Define Hardware** dialog.

SIPROM DR24

#### 5.5 UNI - Modul (CAE4/5 - Parameters)

| UNI-Module(s) settings (CAE4/CAE5)                                                                                                    |                                                  |                                 |                                                    | <u>?</u> ×                                                                                                    |
|----------------------------------------------------------------------------------------------------|--------------------------------------------------|---------------------------------|----------------------------------------------------|----------------------------------------------------------------------------------------------------|
| Parameter<br>Sensor type analog input 4<br>Temperature unit analog input 4<br>Thermocouple type analog input 4<br>Line resistance analog input 4 | Sign<br>SEnS AE4<br>unit AE4<br>tc AE4<br>Mr AE4 | Value<br>M∨<br>*C<br>L<br>10.00 | Dimension<br>Ohm                                   | Setting range<br>Mv, to, in, to,EH, Pt.4L, Pt.3L, Pt.2L, r, r<br>°C, °F, °AbS<br>L, J, H, S, b, r, E, n, t, U, Lin<br>0.00 to 100.00<br>0.00 to 100.00 |
| UNI-Module(s) settings (CAE4/CAE5)                                                                                                    |                                                  | BITT                            |                                                    | ? ×                                                                                                    |
| Parameter Sign Valu<br>Sensor type analog input 4 SEnS AE4 Mv                                                                                    | e Dimension<br>New Val<br>OK                     | n Settir<br>Mv, t<br>ue: too    | ng range<br>c.in, tc.EH, F<br>e <b>h</b><br>Cancel | Pt.4L, Pt.3L, Pt.2L, r, r                                                                                                    |
| Range end analog input 5                                                                                                    | ME AE5                                           | 100.0                           |                                                    | -1999 to 19999                                                                                                    |
|                                                                                                    | Close                                            |                                 | Change                                             |                                                                                                    |

The [**Change...**] dialog for the required parameter is opened via mouse click or directly by double-click.

New **Values** within the **Setting Range** can be entered in this box. Values outside the setting range are rejected. It is not a command to edit the parameters in big or small letters, with special characters (°) or linking dot.

Note: The value "H" for thermocouple type (tc / AE5) is equivalent to "K".

The new value is adopted by clicking [**OK**], clicking [**Cancel**] leads back to the **CAE4/5**- dialog.

SIPROM DR24

#### 6 Documentation

Assignment and identification data of the controller setup are entered in these dialog boxes. The data appear in the printed controller documentation. You can use 20 characters with size 11 / Arial for landscape format and 13 characters with size 11 / Arial for portrait format

The header data are entered in the first dialog for the documentation cover and frame:

|                          | <u> </u> |
|--------------------------|----------|
| Company: Siemens AG      | ОК       |
| Name: A&D PI 1 MS        | Cancel   |
| Customer: Smith          |          |
| Order number: 08_11_2000 |          |
| Project: Check           | ]        |
| Measuring point: Test_01 | ]        |
| Label: 3_Ccn_G24         | ]        |

The inputs of the SIPART DR24 are described by max. 110 characters / Arial/11 for the format DIN A4 / landscape.

| Description inputs                                   |                           | ? ×      |
|------------------------------------------------------|---------------------------|----------|
| Input Description<br>AE1<br>AE2<br>AE3<br>AE4<br>AE5 |                           | <u> </u> |
| Description inputs                                   |                           | ? ×      |
| Input Description<br>AE1                             | New Text: Analog input 01 |          |
| BE5<br>BE6<br>BE7<br>BE8                             |                           | •        |
|                                                      | Close Change              |          |

In order to change text strings, you can use the standard edit keys, such as BACKSPACE, TAB, arrows, Del, ....

SIPROM DR24

The outputs of the SIPART DR24 are described by max. 110 characters / Arial/11 for the format DIN A4 / landscape.

| Description outputs                                   |           |                  | ?×       |
|-------------------------------------------------------|-----------|------------------|----------|
| Output Description<br>AA1<br>AA2<br>AA3<br>AA4<br>AA5 |           |                  | <u> </u> |
| Description outputs                                   |           |                  | ? ×      |
| Output Description<br>AA1                             | New Text: | Analog output 01 |          |
| BA7<br>BA8<br>BA9<br>BA10                             |           |                  | <b>_</b> |
|                                                       |           | Close Change     |          |

In order to change text strings, you can use the standard edit keys, such as BACKSPACE, TAB, arrows, Del, ....

SIPROM DR24

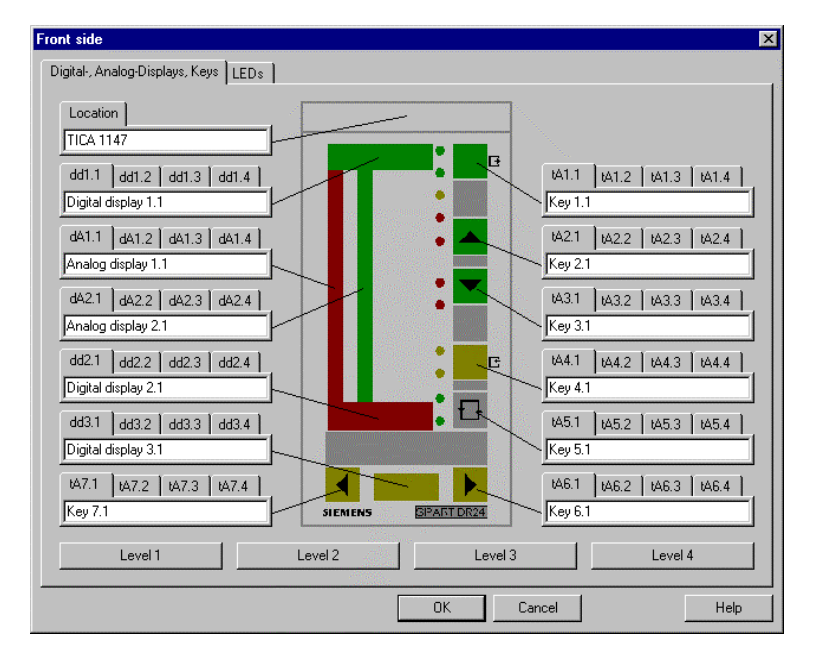

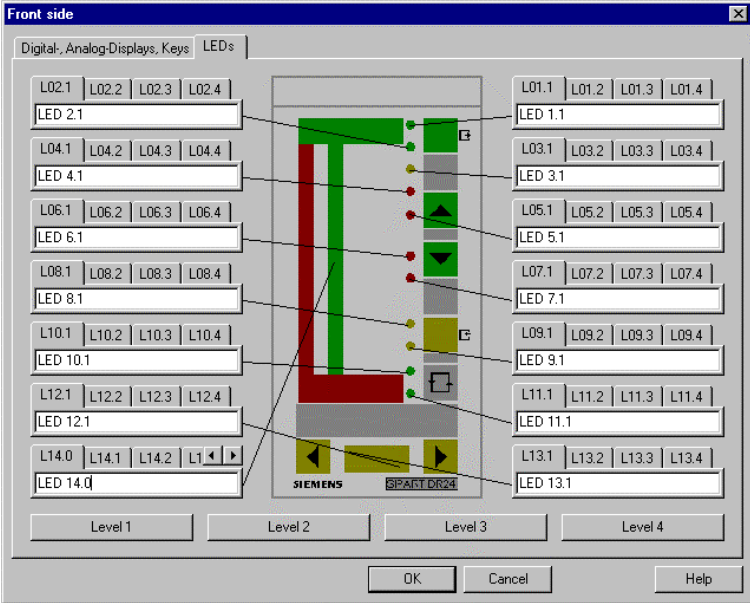

Front display with examples for the different levels.

SIPROM DR24

#### Documentation

| Rear side 🛛 🗙                                                                                                    |
|----------------------------------------------------------------------------------------------------|
| Slot 1 Slot 2,, 6                                                                                                    |
| 1/23 (AE3) 1/24 (AE3+)<br>PIN 1/23<br>1/21 (AE2) 1/22 (AE2+)<br>PIN 1/21<br>1/19 (AE1+) 1/20 (AE1+)<br>PIN 1/21<br>1/15 (BE1) 1/16 (BE2) 1/17 (BE3) 1/18 (BE4)<br>PIN 1/15<br>1/12 (AA1) 1/13 (AA2) 1/14 (AA3)<br>PIN 1/2<br>1/8 (BA5) 1/9 (BA6) 1/10 (BA7) 1/11 (BA8)<br>PIN 1/8<br>1/4 (BA1) 1/5 (BA2) 1/6 (BA3) 1/7 (BA4)<br>PIN 1/4<br>1/4 (BA1) 1/5 (BA2) 1/6 (BA3) 1/7 (BA4)<br>PIN 1/4<br>1/4 (BA1) 1/3 (L+)<br>PIN 1/4 |
| OK Cancel Help                                                                                                    |

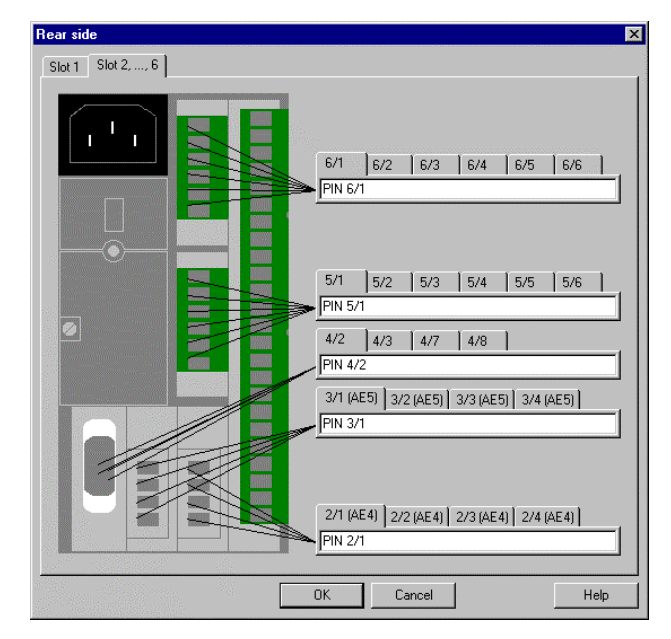

Rear side display of the different PIN connections.

54

(blank page)

SIPROM DR24

| 7   | Short-cut Keys        |                                 |
|-----|-----------------------|---------------------------------|
| 1.  | Del                   | delete arithmetic block or link |
| 2.  | Esc                   | cancel action                   |
| 3.  | $\leftarrow$          | scroll left                     |
| 4.  | $\rightarrow$         | scroll right                    |
| 5.  | $\uparrow$            | scroll up                       |
| 6.  | $\downarrow$          | scroll down                     |
| 7.  | Shift + ←             | scroll one line to the left     |
| 8.  | Shift + $\rightarrow$ | scroll one line to the right    |
| 9.  | Shift + ↑             | scroll one line up              |
| 10. | Shift + ↓             | scroll one line down            |
| 11. | Ctrl + ←              | scroll one page to the left     |
| 12. | $Ctrl + \rightarrow$  | scroll one page to the right    |
| 13. | Ctrl + ↑              | scroll one page up              |
| 14. | $Ctrl + \downarrow$   | scroll one page down            |
| 15. | Ctrl + P              | print                           |
| 16. | Ctrl + O              | load circuit design (Open file) |
| 17. | Ctrl + N              | new circuit design (New file)   |
| 18. | Ctrl + S              | save circuit design (Save file) |
| 19. | Ctrl + T              | insert text                     |
| 20. | Ctrl + V              | insert link                     |
| 21. | Alt + Backspace       | undo last action                |
| 22. | I AB-key              | l abulator ahead                |
| 23. | Shift + TAB-key       | I abulator back                 |
| 24. | Backspace             | васкѕрасе                       |

SIPROM DR24

(blank page)

SIPROM DR24

#### 8 Error messages

| SIPROM | SIPROM DR24                                     |  |  |  |
|--------|-------------------------------------------------|--|--|--|
| ⚠      | Timeout in waiting for the answer of the device |  |  |  |
|        | OK                                              |  |  |  |
|        |                                                 |  |  |  |
|        | Failed to open communication port               |  |  |  |
|        | OK                                              |  |  |  |

Check the connection of the SIPART DR24:

- the configuration of the PC interface
- cable connection
- power ON of the SIPART DR 24
- power OFF during transmission
- accordance of SIPART DR 24 configuration with OFPA: Station Number (Snr), Baud Rate (bdr), Longitudinal Parity Check (Lrc), Longitudinal Parity Position (LEt), Vertical Parity (Prt)
- <u>Note:</u> The configuration in SIPROM DR24 for data transmission and the configuration inside the controller have to be the same!

SIPROM DR24

| On-line parameter (ONPA) | $\times$ |
|--------------------------|----------|
| Wrong value!             |          |
| OK )                     |          |

One of the parameters entered is outside the valid range.

| SIPROM DR24 |                                           |  |
|-------------|-------------------------------------------|--|
|             | Please enter an integer between 1 and 10. |  |
|             | OK ]                                      |  |

Wrong input for number of pages (horizontal/vertical).

| SIPROM DR24 🛛 🕅 |                              |  |
|-----------------|------------------------------|--|
| ⚠               | Function cannot be inserted! |  |
|                 | OK                           |  |

It is not enough place for a new function block.

| SIPROM | SIPROM DR24                                                                                                    |  |  |
|--------|----------------------------------------------------------------------------------------------------|--|--|
| ?      | You have set the device type to 6DR2410.<br>The loaded program has the type 6DR2400.<br>The device type can be changed to 6DR2400 (-> Yes), or the program can be converted for device type 6DR2410 (-><br>N0).<br>Warning: A converted program cannot be reconverted!<br>Change device type? |  |  |
|        |                                                                                                    |  |  |

Collision between two different data sets!

SIPROM DR24

#### Error messages

#### SIEMENS

| SIPROM DR24 🛛 🛛 🕅 |                                                       |  |  |
|-------------------|-------------------------------------------------------|--|--|
| ⚠                 | It is not possible to compare different device types. |  |  |
|                   | OK.                                                   |  |  |

The data sets of a new DR24 and an old one are not comparable.

| SIPROM DR24 🛛 🛛 🕅 |                |  |
|-------------------|----------------|--|
| ⚠                 | Wrong passwor! |  |
|                   | OK             |  |

Check your password once again.

60

(blank page)

SIPROM DR24

#### 9 References

- /1/ Operating Instructions SIPART DR24, Serial SIPART DR24 V.28-Bus Interface Order number: C73000-B7476-C135
- /2/ Multifunction Unit Manual SIPART DR24, 6DR 2410 Order number: C79000-G7476-C153
- /3/ User's Guide Microsoft<sup>®</sup> Windows<sup>™</sup>, Operating System NT Version 4.0 SP6 or greater Operating System XP Version 5.1 SP1 or greater
- /4/ The Windows<sup>™</sup> Interface An Application Design Guide

SIPROM DR24

(blank page)

SIPROM DR24

#### 10 Function Block EDITOR

With the editor "SIPROM DR24 Editor", the contours of the graphic blocks are changed on a default factory settings basis. The editor is located in the path "C:\SIPROM\SIP\_DR24\" and is started from the File-Manager. However, the file "DR24CFG.INI" in the path "C:\SIPROM\SIP\_DR24\" should be copied to a custom user path as backup, e.g. "C:\MYPATH\SIPROM\...", prior to starting.

| A SIPROM DR24 Editor |                                     |                    |                    |
|----------------------|-------------------------------------|--------------------|--------------------|
| <u>F</u> ile         | <u>Open</u> ⊻iew <u>C</u> ontroller | 2                  |                    |
|                      | Eunctions •                         | Mathematical 🕨     | dine.              |
|                      | _Input ►                            | Logical 🔹 🕨        | AND                |
|                      | Output 🕨 🕨                          | <u>⊺</u> ime ►     | <u>N</u> AND       |
| 10000                | Signalling Functions                | <u>C</u> ompare ►  | <u>o</u> r         |
| N. 390               | Parameters •                        | C <u>o</u> mplex ► | NO <u>R</u>        |
|                      | <u>C</u> onstants •                 | <u>O</u> thers 🕨 🕨 | EXOR               |
|                      |                                     |                    | <u>T</u> -Flipflop |
|                      |                                     |                    | <u>D</u> -Flipflop |
| 177 M (10)           |                                     |                    | <u>C</u> ounter    |

After clicking **[OK]**, the modified coordinates are written to the respective positions of the file **"DR24CFG.INI"**.

The font size in the function blocks is adjusted to the block size via "File / Font".

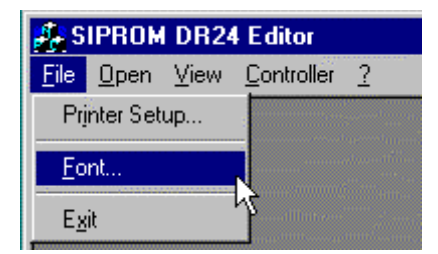

SIPROM DR24

#### 10.1 Example Subtractor (SUb)

Default factory settings for the coordinates of a subtractor:

| 🖬 SUb                                                                                                    |  |
|----------------------------------------------------------------------------------------------------|--|
| Width [mm]:       50         Height [mm]:       16         Width input [mm]:       15         Width output [mm]:       10         Height header [mm]:       4         Height footer [mm]:       0         Private parameters: |  |

#### SIPROM DR24

#### 10.2 Example Binary Integrator (bin)

Default factory settings for the coordinates of a binary integrator:

| 🔚 bin1                                                                                                    |                                                                                                    |
|----------------------------------------------------------------------------------------------------|----------------------------------------------------------------------------------------------------|
| Width [mm]:       Image: Constraint of the second second sec | bin1<br>1 +4 in t UA, UE A .1A<br>2 -4 .1A<br>3 -4 .1A<br>1 +4 .1A<br>1 +4 . |

66

## 10.3 Example Analog Input (AE1)

Default factory settings for the coordinates of an analog input:

| E AE1                 |  |
|-----------------------|--|
| Width [mm]:           |  |
| Height [mm]: 4        |  |
| Width input (mm):     |  |
| Width output [mm]: 15 |  |
| Height header [mm]: 0 |  |
| Height footer (mm):   |  |
| Private parameters:   |  |
| U od. 4mA (hdEF)      |  |
| Apply                 |  |
|                       |  |

SIPROM DR24

#### 11 Display of Process values

The program "SIPROM DR24 Display" shows all process variables and status bits, which could be found in the status registers STxx. The different variables can be selected from "<u>V</u>iew/Show process values" or "<u>V</u>iew/Show status register". The program is installed in "**C:/SIPROM/SIP\_DR24**" and is started via "START, Programs ...".

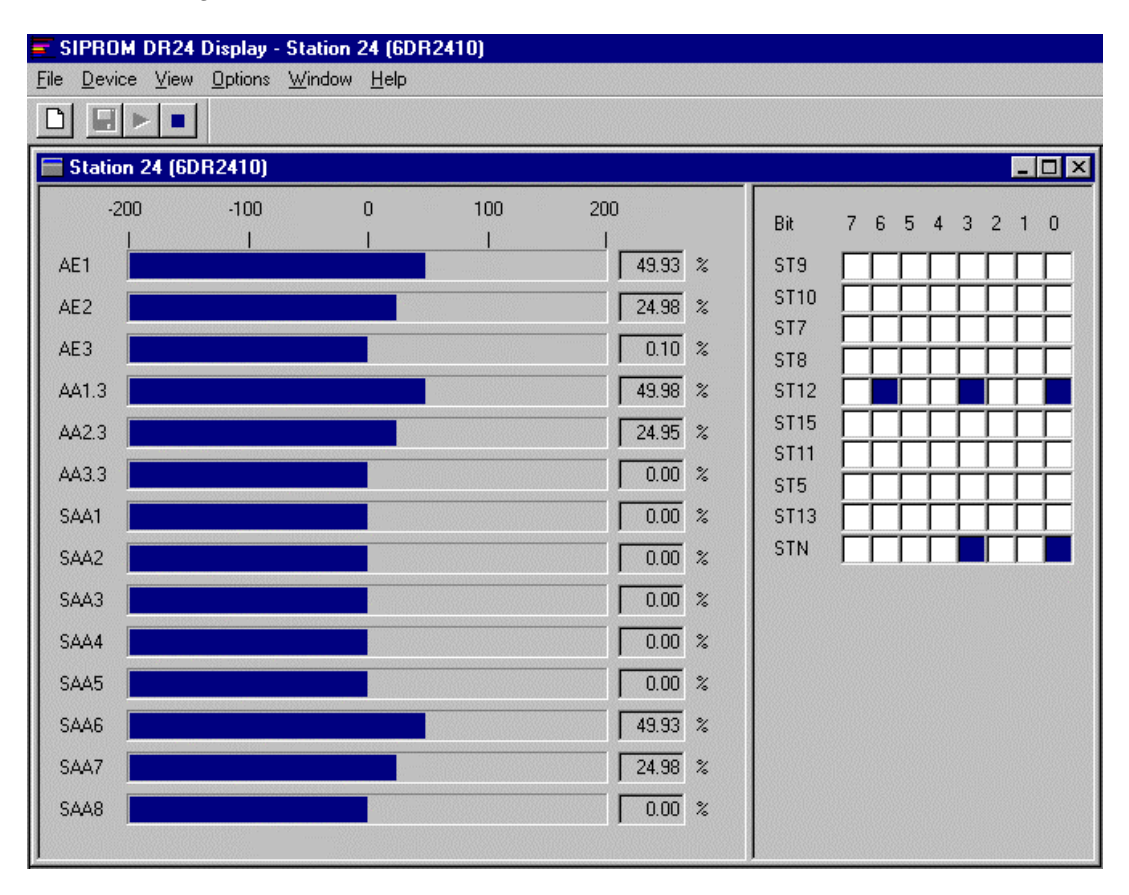

SIPROM DR24

#### 11.1 Process variables

| 25                                             |                                                                                                    | ? ×                                                                                                    |
|------------------------------------------------|----------------------------------------------------------------------------------------------------|----------------------------------------------------------------------------------------------------|
| **:<br><u>A</u> dd -><br><br><- <u>R</u> emove | Show these p<br>values in this :<br>AE1<br>AE2<br>AE3<br>AA1.3<br>AA2.3<br>AA3.3<br>SAA1<br>SAA2<br>SAA3<br>SAA3<br>SAA3<br>SAA4 | ocess<br>sequence:<br>Cancel                                                                                                    |
|                                                | 23:<br><u>A</u> dd -><br>< <u>- R</u> emove                                                                                      | 235<br><u>A</u> dd -><br><u>A</u> dd -><br><u>AE1</u><br><u>AE2</u><br><u>AE3</u><br>AA1.3<br>AA2.3<br>AA3.3<br>SAA1<br>SAA2<br>SAA3<br>SAA3<br>SAA4<br><u>U</u> P |

#### 11.2 Status registers

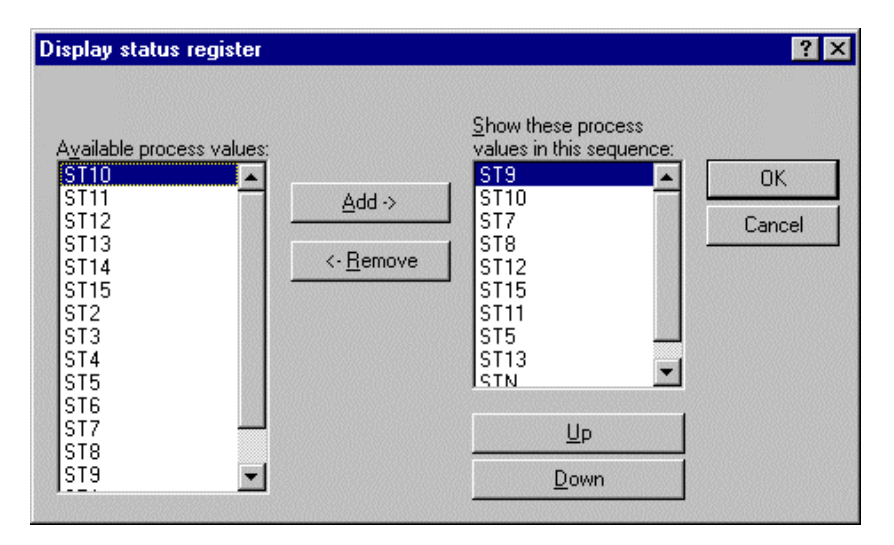

The meaning of the single bits, you will find in the manual "Serial interface of SIPART DR24" (C73000-B7476-C135): see CD-ROM under \Documentation.

SIPROM DR24